### **Practical Application of Huawei Cloud Solutions**

## Source Code Compilation with Jenkins

 Issue
 1.0.1

 Date
 2023-09-07

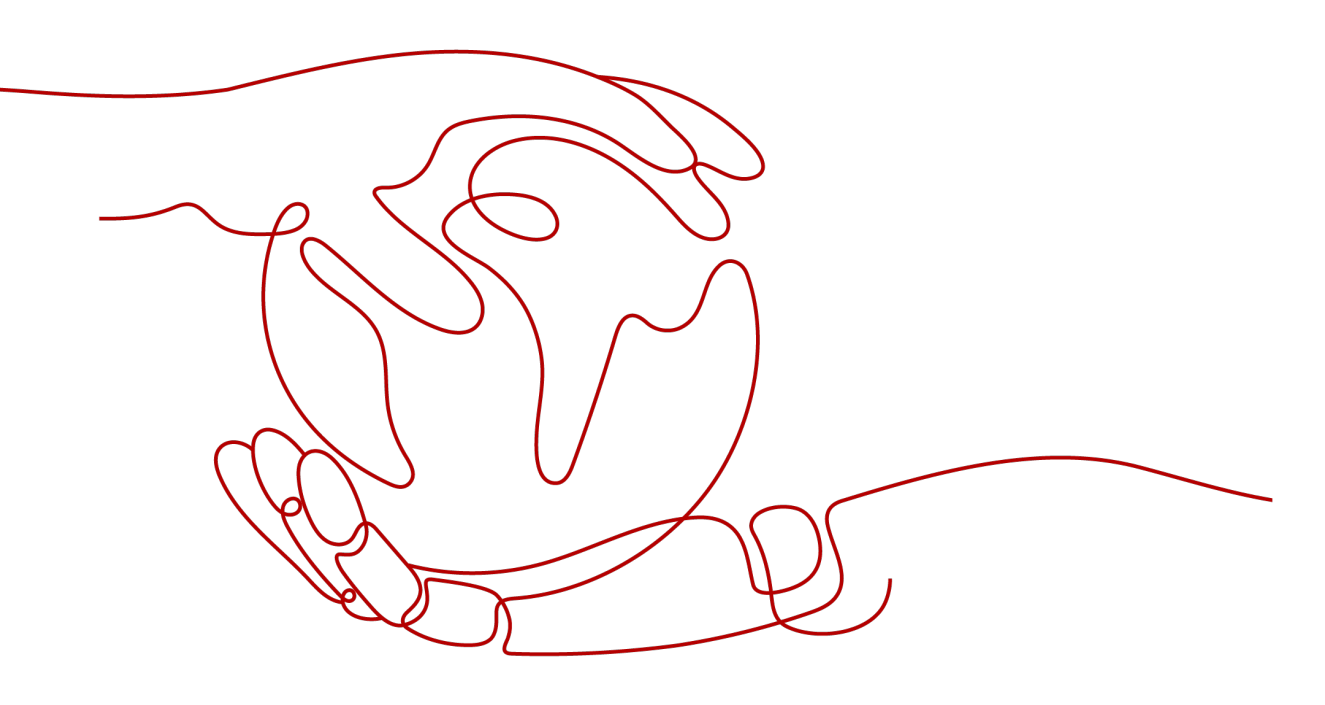

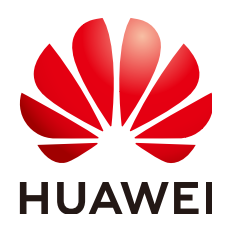

HUAWEI TECHNOLOGIES CO., LTD.

#### Copyright © Huawei Technologies Co., Ltd. 2023. All rights reserved.

No part of this document may be reproduced or transmitted in any form or by any means without prior written consent of Huawei Technologies Co., Ltd.

#### **Trademarks and Permissions**

NUAWEI and other Huawei trademarks are trademarks of Huawei Technologies Co., Ltd. All other trademarks and trade names mentioned in this document are the property of their respective holders.

#### Notice

The purchased products, services and features are stipulated by the contract made between Huawei and the customer. All or part of the products, services and features described in this document may not be within the purchase scope or the usage scope. Unless otherwise specified in the contract, all statements, information, and recommendations in this document are provided "AS IS" without warranties, guarantees or representations of any kind, either express or implied.

The information in this document is subject to change without notice. Every effort has been made in the preparation of this document to ensure accuracy of the contents, but all statements, information, and recommendations in this document do not constitute a warranty of any kind, express or implied.

## **Contents**

| 1 Solution Overview           | 1  |
|-------------------------------|----|
| 2 Resource Planning and Costs | 3  |
| 3 Procedure                   | 5  |
| 3.1 Preparations              |    |
| 3.2 Quick Deployment          |    |
| 3.3 Getting Started           |    |
| 3.4 Quick Uninstallation      |    |
| 4 Appendix                    | 26 |
| 5 Change History              |    |

## Solution Overview

#### Scenarios

This solution helps you quickly deploy source code compilation environments on **Elastic Cloud Server (ECS)**. With the elastic scaling of ECS and the persistency of Jenkins, this solution helps you quickly and inexpensively deploy complex compilation environments, greatly improving the efficiency of software deployment. Jenkins is an open-source continuous integration tool written in Java. It aims to provide an open and easy-to-use software platform for continuous integration of software projects.

#### **Solution Architecture**

This solution is a great way to deploy software more efficiently. The solution architecture is illustrated below.

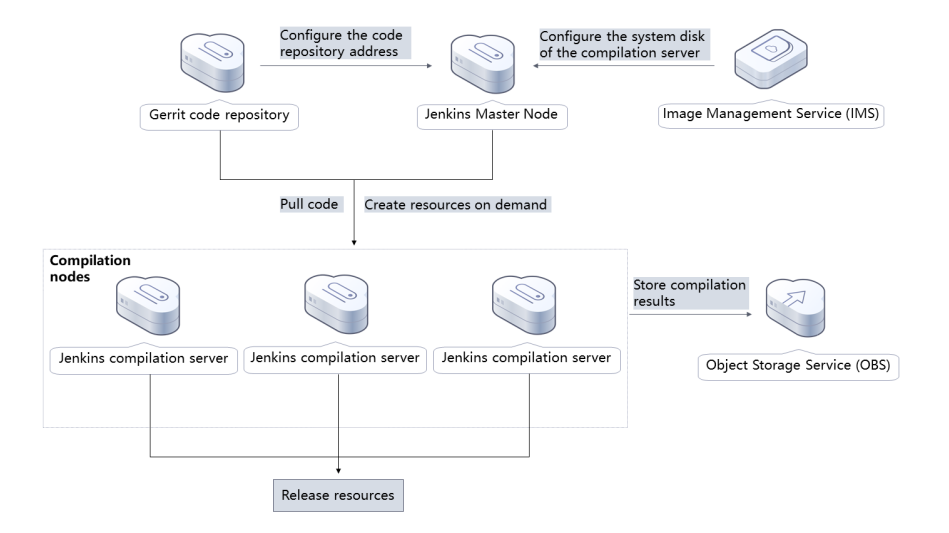

Figure 1-1 Architecture

This solution will:

- Create two ECSs, one for the Gerrit code repository and one for the Jenkins master node.
- Configure compilation nodes and configure Huawei Cloud plug-ins on the Jenkins master node to dynamically create and release ECS compilation nodes.
- Create an Object Storage Service (OBS) bucket to store compilation results.

You can use Image Management Service (IMS) to prepare the OS environment required for the compilation in advance.

#### Advantages

• Elastic scaling

Benefiting from elastic scaling and on-demand purchase of ECS, compilation nodes can be dynamically created or released.

- Low cost ECS is used for scheduled, automatic compilation and OBS is used to store compiled code. You do not need to purchase physical servers.
- Easy deployment

Resources can be quickly provisioned and source code compilation environment based on Jenkins can be deployed.

#### Constraints

- Before deploying this solution, you need to sign up for Huawei Cloud. Ensure that your account is not in arrears or frozen.
- After this solution is deployed, the compilation environment with Jenkins is set up automatically, but it takes about 20 minutes to complete. Once this process is complete, you can access Jenkins and Gerrit URLs.

# **2** Resource Planning and Costs

This solution will deploy the resources listed in the following table. The costs are only estimates and may differ from the final prices. For details, see the **price calculator**.

| Huawei Cloud<br>Service       | Example Configuration                                                                                                    | Estimated Monthly<br>Cost            |
|-------------------------------|----------------------------------------------------------------------------------------------------|--------------------------------------|
| Elastic Cloud<br>Server (ECS) | <ul> <li>Region: AP-Singapore</li> <li>Billing Mode: Pay-per-use</li> <li>CPU Architecture: x86</li> <li>Specifications: General<br/>computing-plus   c6.xlarge.2   4<br/>vCPUs   8 GiB</li> <li>Image: CentOS 7.6 64bit</li> <li>System Disk: High I/O   40 GiB</li> </ul> | 0.24 x 24 x 30 x 2 =<br>\$345.60 USD |
|                               | <ul> <li>Data Disk: High I/O   100 GiB</li> <li>Quantity: 2</li> </ul>                                                                                                    |                                      |
| Elastic IP (EIP)              | <ul> <li>Region: AP-Singapore</li> <li>Billing Mode: Pay-per-use</li> <li>Product Type: Dedicated</li> <li>Routing Type: Dynamic BGP</li> <li>Billed By: Bandwidth</li> <li>Bandwidth: 10 Mbit/s</li> <li>Quantity: 2</li> </ul>                                            | 0.25 x 24 x 30 x 2 =<br>\$352.80 USD |

Table 2-1 Resource and cost planning

| Huawei Cloud<br>Service         | Example Configuration                                                                                                    | Estimated Monthly<br>Cost                                                                                                    |
|---------------------------------|----------------------------------------------------------------------------------------------------|----------------------------------------------------------------------------------------------------|
| Object Storage<br>Service (OBS) | <ul> <li>Region: AP-Singapore</li> <li>Billing Mode: Pay-per-use</li> <li>Product Type: Object storage</li> <li>Storage Class: Standard</li> <li>Data Redundancy Policy:<br/>Single-AZ storage</li> <li>Pay per Use Pricing, Standard<br/>(USD):<br/>0.0250/GB per month<br/>Traffic: Upload traffic to OBS:<br/>Free</li> </ul> | It is estimated that 1<br>GB data will be added<br>every month, which<br>will cost \$0.02 USD.<br>For details, see the<br>monthly bill. |
| Total                           | -                                                                                                    | \$698.42 USD                                                                                                    |

## **3**<sub>Procedure</sub>

- 3.1 Preparations
- 3.2 Quick Deployment
- 3.3 Getting Started
- 3.4 Quick Uninstallation

## 3.1 Preparations

#### Creating the rf\_admin\_trust Agency

**Step 1** Log in to the Huawei Cloud official website, open the **console**, move your mouse over the account name, and choose **Identity and Access Management**.

#### Figure 3-1 Console page

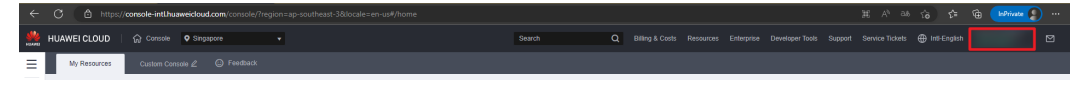

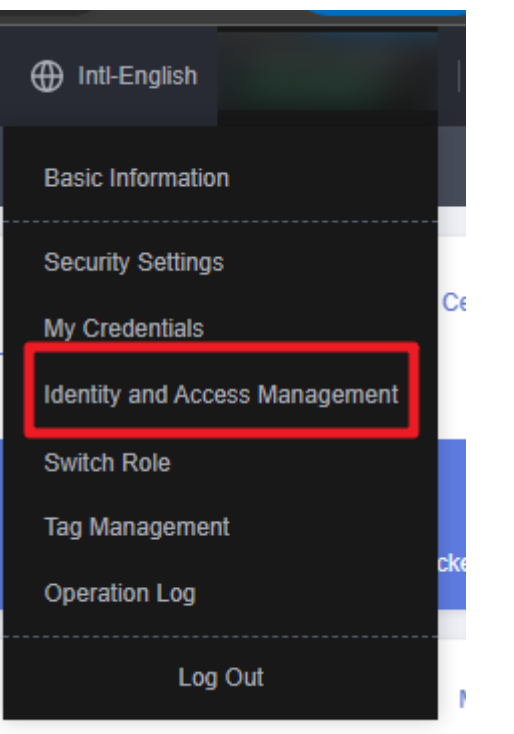

#### Figure 3-2 Identity and Access Management

**Step 2** Choose **Agencies** in the left navigation pane and search for the **rf\_admin\_trust** agency.

#### Figure 3-3 Agency list

| IAM                | Agencies ③  |                                  |                    |                                 |                            |                            | Create Agency |
|--------------------|-------------|----------------------------------|--------------------|---------------------------------|----------------------------|----------------------------|---------------|
| Users              | Delete Agen | ncies available for creation: 32 |                    |                                 | AI                         | ✓ rf_admin_trust           | X Q           |
| User Groups        | Agency Na   | ame/ID ↓≣ Delegated Party ↓≣     | Validity Period ↓≡ | Created 4F                      | Description ↓≣             | Operation                  |               |
| Permissions •      | rt_admin_tr | ust Account<br>op_svc_IAC        | Unlimited          | Jan 16, 2023 17:57:41 GMT+08:00 | Created by RF, Not delete. | Authorize   Modify   Delet | •             |
| Agencies           |             |                                  |                    |                                 |                            |                            |               |
| Identity Providers |             |                                  |                    |                                 |                            |                            |               |
| Security Settings  |             |                                  |                    |                                 |                            |                            |               |

- If the agency is found, skip the following steps.
- If the agency is not found, perform the following steps to create it.
- Step 3 Click Create Agency in the upper right corner of the page. On the displayed page, enter rf\_admin\_trust for Agency Name, select Cloud service for Agency Type, select RFS for Cloud Service, and click Next.

#### Figure 3-4 Create Agency

| Agencies / Create Agence | :y                                                                                                    |
|--------------------------|----------------------------------------------------------------------------------------------------|
| * Agency Name            | rf_admin_trust                                                                                                    |
| ★ Agency Type            | <ul> <li>Account         Delegate another HUAWEI CLOUD account to perform operations on your resources.     </li> <li>Cloud service         Delegate a cloud service to access your resources in other cloud services.     </li> </ul> |
| * Cloud Service          | RFS -                                                                                                    |
| ★ Validity Period        | Unlimited •                                                                                                    |
| Description              | Enter a brief description.                                                                                                    |
|                          | 0/255                                                                                                    |
|                          | Next Cancel                                                                                                    |

**Step 4** Search for **Tenant Administrator**, select it in the search results, and click **Next**.

#### Figure 3-5 Selecting a policy

| < Authorize Agency                                                                                    |                       |
|----------------------------------------------------------------------------------------------------|-----------------------|
| Select PatcyRee      Select Scope      SPinth                                                         |                       |
| Assign selected permissions to rf_admin_trust1.                                                       | Create Policy         |
| View Selected (1) Copy Permissions from Another Project                                               | All policies/roles    |
| Policy/Role Name                                                                                      | Туре                  |
| WHE AdministratorAccess Recommonded     Data Model Engine tenant administrator with full permissions. | System-defined policy |
| Tensant Administrator<br>Tensant Administrator (Exclude (AM))                                         | System-defined role   |
| Cloud Stream Service Tenarit Administrator, can manage multiple CS users                              | System-defined role   |

#### **Step 5** Select **All resources** and click **OK**.

Figure 3-6 Select Scope

| Authorize Agency                                                                                                    |
|----------------------------------------------------------------------------------------------------|
| 1 Select Policy/Role 2 Select Scope 3 Finish                                                                                                    |
|                                                                                                    |
| 1 The following are recommended scopes for the permissions you selected. Select the desired scope requiring minimum authorization.                                                   |
| Scope                                                                                                    |
| All resources                                                                                                    |
| IAM users will be able to use all resources, including those in enterprise projects, region-specific projects, and global services under your account based on assigned permissions. |
| Show More                                                                                                    |
|                                                                                                    |

**Step 6** Check that the **rf\_admin\_trust** agency is created and displayed in the agency list.

| Figure 3                  | -7   | Agency li                         | st                    |                    |                                 |      |                         |   |                        |        |             |    |
|---------------------------|------|-----------------------------------|-----------------------|--------------------|---------------------------------|------|-------------------------|---|------------------------|--------|-------------|----|
| IAM                       | Ager | ncies 💿                           |                       |                    |                                 |      |                         |   |                        |        | Create Agen | ку |
| Users                     |      | Delete Agencies available for cre | ation: 32             |                    |                                 |      | Al                      | ÷ | rf_admin_trust         |        | × Q         |    |
| User Groups               |      | Agency NameID ↓≣                  | Delegated Party J≡    | Validity Period ↓Ξ | Created JF                      | Des  | cription J≣             |   | Operation              |        |             |    |
| Permissions •<br>Projects |      | rf_admin_trust                    | Account<br>op_svc_IAC | Unlimited          | Jan 16, 2023 17:57:41 GMT+08:00 | Crea | ited by RF, Not delete. |   | Authorize   Modify   D | lelete |             |    |
| Agencies                  |      |                                   |                       |                    |                                 |      |                         |   |                        |        |             |    |
| Identity Providers        |      |                                   |                       |                    |                                 |      |                         |   |                        |        |             |    |
| Security Settings         |      |                                   |                       |                    |                                 |      |                         |   |                        |        |             |    |
|                           |      |                                   |                       |                    |                                 |      |                         |   |                        |        |             |    |

..

----End

## 3.2 Quick Deployment

This section describes how to deploy the Source Code Compilation with Jenkins solution.

| Paramete<br>r     | Туре   | Mandator<br>y | Description                                                                                                    | Default<br>Value                                   |
|-------------------|--------|---------------|----------------------------------------------------------------------------------------------------|----------------------------------------------------|
| vpc_name          | String | Yes           | The prefix of a Virtual Private<br>Cloud (VPC) name. The VPC<br>naming format is<br>{vpc_name}_vpc. This<br>template uses a newly created<br>VPC and the VPC name must<br>be unique. The prefix can<br>contain 1 to 57 characters<br>and can include letters, digits,<br>underscores (_), hyphens (-),<br>and periods (.).                                                                                                    | build_sy<br>stem_ba<br>sed_on_j<br>enkins_d<br>emo |
| secgroup_<br>name | String | Yes           | The prefix of a security group<br>name. The security group<br>naming format is<br>{secgroup_name}_secgroup.<br>This template uses a newly<br>created security group. For<br>details about how to<br>configure security group rules,<br>see the (Optional)<br>Modifying Security Group<br>Rules. The prefix can contain<br>1 to 55 characters and can<br>include letters, digits,<br>underscores (_), hyphens (-),<br>and periods (.). | build_sy<br>stem_ba<br>sed_on_j<br>enkins_d<br>emo |

Table 3-1 Parameter description

| Paramete<br>r         | Туре   | Mandator<br>y | Description                                                                                                    | Default<br>Value                                   |
|-----------------------|--------|---------------|----------------------------------------------------------------------------------------------------|----------------------------------------------------|
| ecs_name              | String | Yes           | The prefix of the Jenkins and<br>Gerrit server names. The<br>naming format is {ecs_name}-<br>jenkins or {ecs_name}-gerrit.<br>The server name must be<br>unique. The prefix can contain<br>1 to 56 characters and can<br>include letters, digits,<br>underscores (_), hyphens (-),<br>and periods (.)                                                                                                    | build_sy<br>stem_ba<br>sed_on_j<br>enkins_d<br>emo |
| jenkins_fla<br>vor    | String | Yes           | The flavor of the Jenkins<br>server. The default flavor is<br>c6.xlarge.2 (4U8G). For more<br>flavors, see the deployment<br>guide.                                                                                                    | c6.xlarg<br>e.2                                    |
| gerrit_flav<br>or     | String | Yes           | The flavor of the Gerrit server.<br>The default flavor is<br>c6.xlarge.2 (4U8G). For more<br>flavors, see the deployment<br>guide.                                                                                                    | c6.xlarg<br>e.2                                    |
| ecs_passw<br>ord      | String | Yes           | The initial password of the<br>Jenkins and Gerrit servers.<br>After an ECS is created, log in<br>to the ECS console and<br>change the password by<br>referring to the instructions<br>provided in deployment guide.<br>It can include 8 to 26<br>characters and must include<br>at least three of the following<br>character types: uppercase<br>letters, lowercase letters,<br>digits, and special characters<br>(!@\$%^=+[{}]:,./?). The<br>password cannot contain any<br>username or the username<br>spelled backwards. The<br>administrator is <b>root</b> . | Left<br>blank                                      |
| jenkins_dis<br>k_size | Number | Yes           | The size of the data disk<br>attached to the Jenkins server.<br>The unit is GB. Value range:<br>10 to 32768. The default<br>value is <b>500</b> .                                                                                                    | 500                                                |

| Paramete<br>r        | Туре   | Mandator<br>y | Description                                                                                                    | Default<br>Value                                       |
|----------------------|--------|---------------|----------------------------------------------------------------------------------------------------|--------------------------------------------------------|
| gerrit_disk<br>_size | Number | Yes           | The size of the data disk<br>attached to the Gerrit server.<br>The unit is GB. Value range:<br>10 to 32768. The default<br>value is <b>500</b> .                                                                                                    | 500                                                    |
| jenkins_eip<br>_size | Number | Yes           | The bandwidth size of the<br>Elastic IP (EIP) bound to the<br>Jenkins server. The EIP is<br>billed by bandwidth. The unit<br>is Mbit/s. Value range: 1 to<br>2000. The default size is 10<br>Mbit/s.                                                                | 10                                                     |
| gerrit_eip_<br>size  | Number | Yes           | The bandwidth size of the<br>Elastic IP (EIP) bound to the<br>Gerrit server. The EIP is billed<br>by bandwidth. The unit is<br>Mbit/s. Value range: 1 to<br>2000. The default size is 10<br>Mbit/s.                                                                 | 10                                                     |
| bucket_na<br>me      | String | Yes           | The name of the OBS bucket<br>for storing compiled code. The<br>name must be globally<br>unique in OBS. It must include<br>3 to 63 characters and can<br>include only lowercase letters,<br>digits, hyphens (-), and<br>periods (.). It cannot be an IP<br>address. | build-<br>system-<br>based-<br>on-<br>jenkins-<br>demo |

**Step 1** Log in to Huawei Cloud Solution Best Practices and choose **Source Code Compilation with Jenkins**. Click **Deploy** to switch to the **Create Stack** page.

#### Figure 3-8 Selecting a solution

| solution is a great way to deploy software more efficiently.                                                                                                    |                                                                                                    |
|----------------------------------------------------------------------------------------------------|----------------------------------------------------------------------------------------------------|
| Gerrit code repository<br>Buill code<br>Puill code<br>Configure the system disk<br>of the compliation server<br>Lenkins Master Node<br>Definite compliation server<br>Lenkins Master Node<br>Puill code<br>Create resources on demand | Source Code Compilation with Jenkins<br>Version: 1.0.0<br>Last Updated: April 2023<br>Built By: Huavei Cloud<br>Time Required for Deployment: About 10 minutes<br>Time Required for Uninstallation: About 5 minutes<br>Estimated Cost ¶<br>View Source Code ¶ |
| Completion<br>nodes<br>Jenkins compliation server<br>Jenkins compliation server<br>Release resources                                                                                                    | View Deployment Guide                                                                                                    |

#### **Step 2** On the **Select Template** page, click **Next**.

#### Figure 3-9 Select Template

| Create Stack      |                                                                                                    |      |
|-------------------|----------------------------------------------------------------------------------------------------|------|
| Select Template   | (2) Configure Parameters (3) Configure Stack (4) Configurations                                                                                                    |      |
| * Creation Mode   | Existing templates                                                                                                    |      |
| * Template Source | URL Upload Template                                                                                                    |      |
| * Template URL    | A status to could using a kingdata. The langular most contain the designment code file which the name exclanation is if or if point.  Tags inforcumentation samples - A data sets outpressed: Data (38) must be able to the designment code file which the name exclanation is if or if point.  Data (38) must be able to the designment code file which the two recover exceed 1.100.                                                                                                    |      |
|                   | The state was and contained in a state on support processing was and a state contract control of the state of the state of the sta |      |
|                   |                                                                                                    |      |
|                   |                                                                                                    |      |
|                   |                                                                                                    |      |
|                   |                                                                                                    |      |
|                   |                                                                                                    |      |
|                   |                                                                                                    |      |
|                   |                                                                                                    | Š    |
|                   |                                                                                                    | 0    |
|                   |                                                                                                    |      |
|                   |                                                                                                    | Next |

**Step 3** On the **Configure Parameters** page, enter a stack name, configure parameters based on **Table 3-1**, and click **Next**.

Figure 3-10 Configure Parameters

| < Create Stack   | K Create Stack                                                                                                    |        |                                                                                                    |  |  |
|------------------|----------------------------------------------------------------------------------------------------|--------|----------------------------------------------------------------------------------------------------|--|--|
| Select Template  | ) Select Template @ Configue Parameters () Configue Stack () Configue Stack |        |                                                                                                    |  |  |
| * Stack Name de  | * Stack Name (depty = 4 succes-code-bable-yolen-based-on-yolenname) The tack vame multitative in a left and can contain a maximum of 128 character. Includes lefters dats, underscore ( ) and heaters (-) the tack vame multitative man.                                                                                                    |        |                                                                                                    |  |  |
| Description Sc   | Description Source Code Completion with Jervines                                                                                                    |        |                                                                                                    |  |  |
| Configure Pa     | Configure Parameters Entry a knyword. Q Support Some resources based on the template requirements. O                                                                                                    |        |                                                                                                    |  |  |
| Parameter        | Value                                                                                                    | Туре   | Description                                                                                                    |  |  |
| * vpc_name       | build_system_based_on_jenkins_demo                                                                                                    | string | Virtual Private Cloud (VPC) name. This template uses a newly created VPC and the VPC name must be unique. Value range: 1 to 57 characters, including letters, digits, undersc         |  |  |
| * secgroup_name  | build_system_based_on_jenkins_demo                                                                                                    | string | Security group name. This template uses a newly created security group. For details about how to configure security group rules, see the deployment guide. Value range: 1 to 55       |  |  |
| * ecs_name       | build_system_based_on_jenkins_demo                                                                                                    | string | The prefix of the Jenkins and Gent server names. Value range. 1 to 56 characters, including letters, digits, underscores (_), hyphens (-), and periods (.). Default value: build_syst |  |  |
| * jenkins_flavor | c6.xiarge.2                                                                                                    | string | The flavor of the Jenkins server. Default value: c8.xlarge 2 (4U8G). For more flavors, see the deployment guide.                                                                      |  |  |
| * gerrit_flavor  | c6.xiarge.2                                                                                                    | string | The flavor of the Genit server. Default value: c6.xlarge.2 (4U8G). For more flavors, see the deployment guide.                                                                        |  |  |
| * ecs_password   |                                                                                                    | string | The initial password of the Jenkins and Genit servers. After an ECS is created, log in to the ECS console and change the password by referring to the instructions provided in dep    |  |  |
|                  |                                                                                                    |        | Philos                                                                                                    |  |  |

**Step 4** On the **Configure Stack** page, select the **rf\_admin\_trust** agency and click **Next**.

Figure 3-11 Configure Stack

| Create Stack        |                                                                                                    |        |
|---------------------|----------------------------------------------------------------------------------------------------|--------|
| 1) Select Template  | - ② Contigure Parameters                                                                                                    |        |
| * Agency            | Namestad                                                                                                    |        |
| Auto-Rollback       | I auto-rollback is enabled; the stack automatically rolls back to the previous successful resource status when the operation fails. After the stack is created, you can modify the stack configurations on its details page. |        |
| Deletion Protection | Deletion protection prevents the stack from being deleted accidentally. You can modify it on the stack delaik page.                                                                                                    |        |
|                     |                                                                                                    |        |
|                     |                                                                                                    |        |
|                     |                                                                                                    |        |
|                     |                                                                                                    |        |
|                     |                                                                                                    |        |
|                     |                                                                                                    |        |
|                     |                                                                                                    | Q<br>Q |
|                     |                                                                                                    | Q      |
|                     |                                                                                                    |        |
|                     | Previous                                                                                                    | st     |

**Step 5** On the **Confirm Configurations** page, confirm the configurations and click **Create Execution Plan**.

#### Figure 3-12 Confirm Configurations

| <     | Create Stack                                                                                                    |                                                                       |                                      |                                                                                                    |     |
|-------|----------------------------------------------------------------------------------------------------|-----------------------------------------------------------------------|--------------------------------------|----------------------------------------------------------------------------------------------------|-----|
| 1     | D Select Temptate (2) Configure Parameters (3) Configure East: (6) Configure East: (6) |                                                                       |                                      |                                                                                                    |     |
|       | RFS is free of charge, but the resources in th                                                                                                    | ne stack are not. Currently, you need to create an execution plan (fr | ee of charge) to obtain the estimate | mated price.                                                                                                    | 1   |
|       | Template Info<br>Stack Name d                                                                                                    | teploy-a-source-code-build-system-based-on-jenkins                    |                                      | Description Source Code Compilation with Jenkins                                                                                                    |     |
|       | Parameters 🖉                                                                                                    |                                                                       |                                      |                                                                                                    |     |
|       | Parameter Name                                                                                                    | Value                                                                 | Type                                 | Description                                                                                                    |     |
|       | vpc_name                                                                                                    | build_system_based_on_jenkins_demo                                    | string                               | Virtual Private Cloud (VPC) name. This template uses a newly created VPC and the VPC name must be unique. Value range: 1 to 57 characters, including letters, digits, und        |     |
|       | secgroup_name                                                                                                    | build_system_based_on_jenkins_demo                                    | string                               | Security group name. This temptate uses a newly created security group. For details about how to configure security group rules, see the deployment guide. Value range: 1 to     |     |
|       | ecs_name                                                                                                    | build_system_based_on_jenkins_demo                                    | string                               | The prefix of the Jenkins and Gent server names. Value range: 1 to 56 characters, including letters, digits, underscores (_), hyphens (-), and periods (_). Default value: build |     |
|       | jenkins_flavor                                                                                                    | o6.xlarge.2                                                           | string                               | The flavor of the Jenkins server. Default value: c6.xiarge.2 (4U8G). For more flavors, see the deployment guide.                                                                 |     |
|       | gerrit_flavor                                                                                                    | o6.xiarge.2                                                           | string                               | The flavor of the Gerrit server. Default value: c6 xlarge 2 (4U8G). For more flavors, see the deployment guide.                                                                  |     |
|       | ecs_password                                                                                                    |                                                                       | string                               | The initial password of the Jenkins and Gerni servers. After an ECS is created, log in to the ECS console and change the password by referring to the instructions provided in   |     |
|       | jenkins_disk_size                                                                                                    | 500                                                                   | number                               | The size of the data disk attached to the Jenkins server. The unit is GB. Value range: 10 to 32768. Default value: 500                                                           | 0   |
|       | gerrit_disk_size                                                                                                    | 500                                                                   | number                               | The size of the data disk attached to the Genit server. The unit is GB. Value range: 10 to 32768. Default value: 500                                                             | C   |
|       | jenkins_eip_size                                                                                                    | 10                                                                    | number                               | The bandwidth size of the Elastic IP (EIP) bound to the Jenkins server. The EIP is billed by bandwidth in Mbills. Value range: 1 to 2000. Default value: 10                      |     |
| Estin | nated fee: You can obtain the estimated fee affe                                                                                                    | r creating an execution plan (tree of charge).                        |                                      | Previous Create Execution Plan Directly Deploy St                                                                                                    | ack |

×

**Step 6** In the displayed **Create Execution Plan** dialog box, enter an execution plan name and click **OK**.

Figure 3-13 Create Execution Plan

#### **Create Execution Plan**

- Before deploying a stack, you can create an execution plan to preview the stack information and check its configurations to evaluate the impact on running resources.
- RFS is free of charge, but the resources in the stack are not. After the execution
  plan is created, a stack (occupies the stack quota) for which no resource is
  enabled is generated, and the estimated price is displayed in the execution plan
  details.

| * Execution Plan Name | executionPlan_20230321_1945_83hv           |       |
|-----------------------|--------------------------------------------|-------|
| Description           | Enter a description of the execution plan  |       |
| Description           | Enter a description of the execution plan. |       |
|                       |                                            | ĥ     |
|                       |                                            | 0/255 |
|                       | OK Cancel                                  |       |

**Step 7** Wait until the status of the execution plan changes to **Available**, and then click **Deploy** in the **Operation** column. In the displayed dialog box, click **Execute**.

Figure 3-14 Execution plan created

| <   0 | eploy-a-source-code-bu                                                   |                             |                   |                               | Delete           | ate Template/Parameter |
|-------|--------------------------------------------------------------------------|-----------------------------|-------------------|-------------------------------|------------------|------------------------|
| Basic | Information Resources Outputs Even                                       | ts Template Execution Plans |                   |                               |                  |                        |
|       | eploy                                                                    |                             |                   |                               | Enter a keyword. | Q C                    |
|       | Execution Plan Name/ID                                                   | Status                      | Estimated Price ③ | Created                       | Description      | Operation              |
|       | executionPlan_20230322_1115_aqj3<br>7d2814c9-6bca-4727-b437-563da39c5c2b | Available                   | View Details      | 2023/03/22 11:15:15 GMT+08:00 | -                | Delete Deploy          |

#### Figure 3-15 Confirming the execution plan

| Execution Plan                                                           |                                         |                                                           |  |
|--------------------------------------------------------------------------|-----------------------------------------|-----------------------------------------------------------|--|
| Are you sure you want to execute the                                     | e plan?                                 |                                                           |  |
| Execution Plan Name                                                      | Status                                  | Created                                                   |  |
| executionPlan_20230322_111                                               | Available                               | 2023/03/22 11:15:15 GMT+08                                |  |
| After the plan is executed, th template are enabled, which requirements. | e stack is updated<br>may incur fees ba | accordingly, and resources in the sed on resource payment |  |
| Ex                                                                       | ecute                                   | ncel                                                      |  |

#### **Step 8** Wait until the deployment is successful and click the **Events** tab to view details.

#### Figure 3-16 Resources created

| e | deploy-a-source-code-bu       | Events Template Exe | cution Plans                                                                                                 |                    | Delete Upda                      |
|---|-------------------------------|---------------------|----------------------------------------------------------------------------------------------------|--------------------|----------------------------------|
|   |                               |                     |                                                                                                    |                    | Enter a keyword.                 |
|   | Time J≡                       | Туре                | Description                                                                                                  | Resource Name/Type | Associated Resource ID           |
|   | 2023/03/22 11:18:05 GMT+08:00 | LOG                 | Apply required resource success.                                                                             | -                  | **                               |
|   | 2023/03/22 11:18:01 GMT+08:00 |                     | Apply completel Resources: 12 added, 0 changed, 0 destroyed.                                                 | -                  |                                  |
|   | 2023/03/22 11:18:01 GMT+08:00 | Creation Complete   | husweicloud_compute_instance.gerrit: Creation complete after 1m26s [id=d7daf2f7-b80d-49eb-8e15-dff7bad1e4d1] | gerrit<br>ECS      | d7daf2f7-b80d-49eb-8e15-dff7bad1 |

#### Figure 3-17 Deployment completed

| < deploy-a-source-code-bu                                                |                            |                   |                               | Delete           | odate Template/Paran |
|--------------------------------------------------------------------------|----------------------------|-------------------|-------------------------------|------------------|----------------------|
| Basic Information Resources Outputs Event                                | s Template Execution Plans |                   |                               |                  |                      |
| Deploy                                                                   |                            |                   |                               | Enter a keyword. |                      |
| Execution Plan Name/ID                                                   | Status                     | Estimated Price ③ | Created                       | Description      | Operation            |
| executionPlan_20230322_1115_aq[3<br>7d2814c9-6bca-4727-b437-563da39c5c2b | Applied                    |                   | 2023/03/22 11:15:15 GMT+08:00 | -                | Delete               |

----End

## 3.3 Getting Started

#### (Optional) Modifying Security Group Rules

#### NOTICE

 This solution uses port 50000 to communicate with the Jenkins master node. By default, the VPC subnet created in this solution allows access from port 50000. Configure an IP address whitelist by referring to **Modifying a Security Group** Rule.

A security group is a collection of access control rules for cloud resources, such as cloud servers, containers, and databases, to control inbound and outbound traffic. Cloud resources associated with the same security group have the same security requirements and are mutually trusted within a VPC.

You can modify the security group policy, for example, by adding, modifying, or deleting a TCP port, as follows:

- Adding a security group rule: Add an inbound rule and enable a TCP port if • needed.
- Modifying a security group rule: Inappropriate security group settings can be a serious security risk. You can **modify security group rules** to ensure the network security of your ECSs.
- Deleting a security group rule: If the source or destination IP address of an inbound or outbound security group rule changes, or a port does not need to be enabled, you can **delete the security group rule**.

#### Accessing Gerrit and Creating a Code Repository

**Step 1** On the **Outputs** tab of the stack, copy the Gerrit access address.

| ' | < deploy-a-source-code-bu                  |                          | 5                                                                                |             | Delete           | Update Template/Parameter | С |
|---|--------------------------------------------|--------------------------|----------------------------------------------------------------------------------|-------------|------------------|---------------------------|---|
|   | Basic Information Resources Outputs Events | Template Execution Plans |                                                                                  |             |                  |                           |   |
|   |                                            |                          |                                                                                  |             | Enter a keyword. | Q                         | 3 |
|   | Name                                       | Type                     | Value                                                                            | Description |                  |                           |   |
|   | Gernit_access_address                      | string                   | http://119.8.170.173.8080                                                        |             |                  |                           |   |
|   | Jenkins_access_address                     | string                   | http://190.92.215.73:8080                                                        |             |                  |                           |   |
|   | Notice                                     | string                   | After this solution is deployed, the compilation environment with Jenkins is set | -           |                  |                           |   |
|   |                                            |                          |                                                                                  |             |                  |                           |   |

Figure 3-18 Cerrit access address

**Step 2** Paste the Gerrit access address to the address bar of a browser and click **Sign in**.

Figure 3-19 Accessing Gerrit

| ← → C + http://* '2080 ●                  |                       | □ 3 :          |
|-------------------------------------------|-----------------------|----------------|
| Gerrit changes - documentation - browse - | Q, status:open-is:wip | <u>Sign in</u> |
| No changes                                |                       | 0              |

#### Step 3 Click Sign in with a Launchpad ID.

Figure 3-20 Signing in to Gerrit (1)

### Sign In to Gerrit Code Review at 121.36.42.21

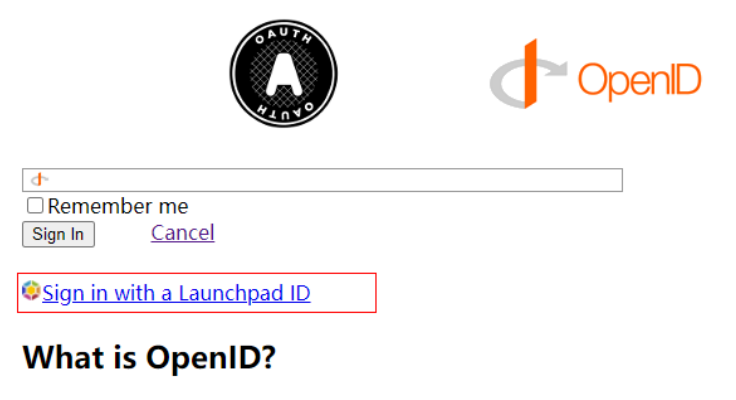

OpenID provides secure single-sign-on, without revealing your passwords to this website.

There are many OpenID providers available. You may already be member of one!

<u>Get OpenID</u>

Step 4 On the Ubuntu One page, enter an email address and password to log in. (If you do not have an account, click Log in or Create account in the upper right corner to create an account.)

Figure 3-21 Signing in to Gerrit (2)

| ubuntu<br>one                                                                                                    | Log in or Create account                                                                                                    |
|----------------------------------------------------------------------------------------------------|----------------------------------------------------------------------------------------------------|
| One account for everythin                                                                                        | g on Ubuntu                                                                                                    |
| Ubuntu One > log in                                                                                              | Ubuntu One is the single account you use to log in to all services and sites related to Ubuntu.<br>If you have an existing Ubuntu Single Sign On account, this is now |
| <ul> <li>I don't have an Ubuntu One account</li> <li>I have an Ubuntu One account and my password is:</li> </ul> | called your obditte one account, read More >                                                                                                    |
| Log in Forgot your password?                                                                                     |                                                                                                    |

**Step 5** On the displayed page, click **Yes, log me in**.

#### Figure 3-22 Signing in to Gerrit (3)

| ubuntu<br>one    |                                                                                                    | Log out |
|------------------|----------------------------------------------------------------------------------------------------|---------|
| Personal Dal     |                                                                                                    |         |
| Personal details | You are logging in to http:// 2:8080/<br>The site has requested some personal information, please choose what you would like to<br>share:<br>Full name:<br>Email address:<br>Yes, log me in cancel |         |

Step 6 Choose BROWSE > Repositories > CREATE NEW, specify Repository name and Default Branch, and click CREATE.

Figure 3-23 Creating a code repository

| Gerrit CHANGES - | YOUR - DOC      | UMENTATION -       | BROWSE -                            |                                                                                                    |                                                               | Q    | 0 🗢        |
|------------------|-----------------|--------------------|-------------------------------------|----------------------------------------------------------------------------------------------------|---------------------------------------------------------------|------|------------|
| Repositories     | Filter:         |                    |                                     |                                                                                                    |                                                               |      | CREATE NEW |
| Groups           | Repository Name | Repository Browser | Changes Read only                   | Repository Description                                                                                                    |                                                               |      |            |
| Plugins          | All-Projects    | browse             | view all                            | Access inherited by all othe                                                                                                    | er projects.                                                  |      |            |
|                  | All-Users       | browse             | view all                            | Individual user settings and                                                                                                    | d preferences.                                                |      |            |
|                  |                 |                    |                                     |                                                                                                    |                                                               |      | Page 1     |
|                  |                 |                    | Cri<br>Re<br>Rig<br>Ow<br>On<br>rep | eate Repository<br>sository name<br>ault Branch<br>hts inherit from<br>ner<br>ate initial empty commit<br>y serve as parent for other<br>sositories | Optional, defaults to All P<br>True V<br>False V<br>CANCEL CR | EATE |            |

----End

#### **Accessing Jenkins and Configuring Plugins**

Step 1 On the Resources tab of the stack, click the created Jenkins server.

\_

#### Figure 3-24 Accessing the Jenkins server

| ( deploy-a-source-code-bu                  |                                                                                     |                  |                                      |                    |  |  |  |
|--------------------------------------------|-------------------------------------------------------------------------------------|------------------|--------------------------------------|--------------------|--|--|--|
| Basic Information Resources Outputs Events | Template Execution Plans                                                            |                  |                                      |                    |  |  |  |
|                                            |                                                                                     |                  |                                      | Enter a keyword. Q |  |  |  |
| Cloud Product Name                         | Physical Resource Name/ID (?)                                                       | Logical Name (?) | Resource Type                        | Resource Status 🍸  |  |  |  |
| Elastic Cloud Server                       | build_system_based_on_jenkins_demo-penit<br>61ae9c02-b2e5-407b-9b97-28868999dadb    | gerrit           | huaweicloud_compute_instance         | Creation Complete  |  |  |  |
| Elastic Cloud Server                       | build_system_based_on_jenkins_demo-jenkins<br>90f2b0cd-ee0b-4e83-ac3a-6b4az3c31208  | jankins          | huawelcloud_compute_instance         | Creation Complete  |  |  |  |
| Virtual Private Cloud                      | build_system_based_on_jenkins_demo_secgroup<br>8ac389d5-6a35-49bc-0978-8d318886bf90 | secgroup         | huaweicloud_networking_secgroup      | Creation Complete  |  |  |  |
| Virtual Private Cloud                      | <br>521cb393-186a-4157-9aa9-a7ce7c7c61e7                                            | allow_gerrit     | huaweicloud_networking_secgroup_rule | Creation Complete  |  |  |  |
| Virtual Private Cloud                      | <br>1555ae43-c310-4d7c-99b8-10e233634269                                            | allow_http1      | huawelcloud_networking_secgroup_rule | Creation Complete  |  |  |  |
| Virtual Private Cloud                      | <br>d5e848a2-dc5c-416Fb041-48a548917521                                             | allow_jenkins    | huaweicloud_networking_secgroup_rule | Creation Complete  |  |  |  |
| Virtual Private Cloud                      | <br>5056ade6-8537-4993-a209-e1be64bf50a3                                            | allow_ping       | huaweicloud_networking_secgroup_rule | Creation Complete  |  |  |  |

Step 2 Click Remote Login. In Other Login Modes area, click Log In. For more login modes, see ECS Help Center.

Figure 3-25 Logging in to the Jenkins server

| Logging in to a Linux ECS                                                                                                    |                                                          |         |  |
|----------------------------------------------------------------------------------------------------|----------------------------------------------------------|---------|--|
| The security group of this ECS does not allow Ports21, Ports22,<br>to the ECS will fail. Add security group rule View port functions                                  | Ports80, Ports443, Ports3389 login                       | A       |  |
| CloudShell-based LoginNew!                                                                                                    | Failed to log in?                                        |         |  |
| Ensure that the port used for CloudShell-based logins (port 22 b<br>security group.<br>CloudShell-based login allows you to copy-paste data across local ar<br>Log In | y default) is allowed to access in the<br>Id remote PCs. | apacity |  |
| Other Login Modes                                                                                                    |                                                          |         |  |
| - Log in using Remote Login on the management console.                                                                                                    |                                                          |         |  |
| - Log in using a tool, such as PuTTY or Xshell. Learn more                                                                                                    |                                                          |         |  |
| b) Enter the EIP.                                                                                                    |                                                          |         |  |
| c) Enter username root and password, and click OK.                                                                                                    |                                                          |         |  |

**Step 3** Run **cat /app/jenkins\_home/secrets/initialAdminPassword** to obtain the login password of user **admin** and copy the password.

Figure 3-26 Obtaining the password of user admin for logging in to the Jenkins server

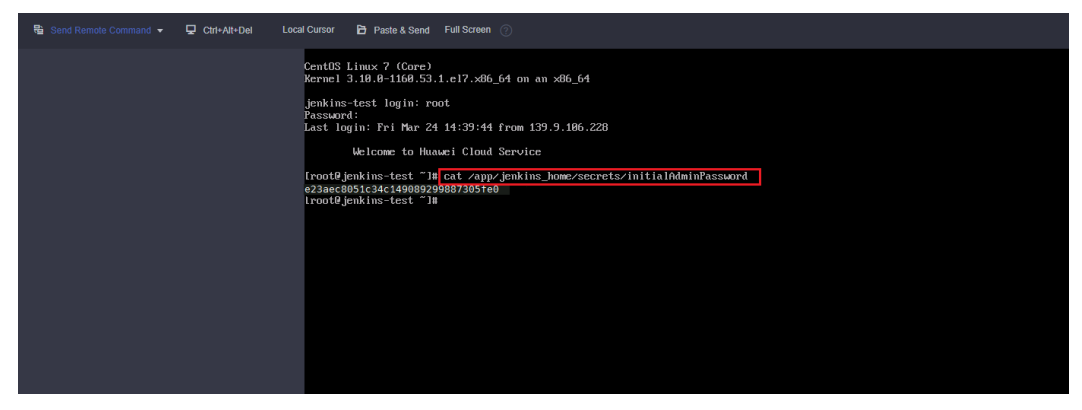

**Step 4** On the **Outputs** tab of the stack, copy the Jenkins access address.

Figure 3-27 Jenkins access address

| < deploy-a-source-code-bu                  |                          |                                                                                  |             | Delete Update Template/Para | umeter C |
|--------------------------------------------|--------------------------|----------------------------------------------------------------------------------|-------------|-----------------------------|----------|
| Basic Information Resources Outputs Events | Template Execution Plans |                                                                                  |             |                             |          |
|                                            |                          |                                                                                  |             | Enter a keyword.            | Q C      |
| Name                                       | Туре                     | Value                                                                            | Description |                             |          |
| Gernit_access_address                      | string                   | http://TI95/TP4_125/8080                                                         | -           |                             |          |
| Jenkins_access_address                     | string                   | http://1 2-15 215 12 8080                                                        |             |                             |          |
| Notice                                     | string                   | After this solution is deployed, the compilation environment with Jenkins is set | -           |                             |          |
|                                            |                          |                                                                                  |             |                             |          |

**Step 5** Paste the Jenkins access address into the address bar of a browser, enter the password obtained in **Step 3**, and click **Continue**.

#### Figure 3-28 Logging in to Jenkins

Getting Started

## Unlock Jenkins

To ensure Jenkins is securely set up by the administrator, a password has been written to the log (not sure where to find it?) and this file on the server:

/var/jenkins\_home/secrets/initialAdminPassword

Please copy the password from either location and paste it below.

| Administrator password |  |
|------------------------|--|
| •••••                  |  |
|                        |  |

Step 6 Install plugins by selecting, for example, Install suggested plugins.

Figure 3-29 Customize Jenkins

Getting Started

### Customize Jenkins

Plugins extend Jenkins with additional features to support many different needs.

Install suggested plugins

Install plugins the Jenkins community finds most useful.

Select plugins to install

Select and install plugins most suitable for your needs.

#### Figure 3-30 Installing plugins

Getting Started

| Ge                              | etting Start                                          | ted                                  |                                                |                                                                                                    |
|---------------------------------|-------------------------------------------------------|--------------------------------------|------------------------------------------------|----------------------------------------------------------------------------------------------------|
| ✓ Folders Plugin                | OWASP Markup Formatter     Plugin                     | ✓ Build Timeout                      | <ul> <li>Credentials Binding Plugin</li> </ul> | ** SCM API<br>** Pipeline: API                                                                                                    |
| <ul> <li>Timestamper</li> </ul> | <ul> <li>Workspace Cleanup</li> <li>Plugin</li> </ul> | ✓ Ant Plugin                         | 🔇 Gradle                                       | ** commons-lang3 v3.x Jenkins<br>API<br>Timestamper                                                                                                    |
| 🗘 Pipeline                      | 🖏 GitHub Branch Source                                | Pipeline: GitHub Groovy<br>Libraries | 🔇 Pipeline: Stage View                         | ** Caffeine API<br>** Script Security<br>** Ionicons API                                                                                                    |
| 🗘 Git                           | 🖏 SSH Build Agents                                    | Matrix Authorization<br>Strategy     | 2 PAM Authentication                           | ** JAXB<br>** SnakeYAML API<br>** Jackson 2 API                                                                                                    |
| 🖏 LDAP                          | 🖏 Email Extension                                     | 🔇 Mailer                             | Localization: Chinese<br>(Simplified)          | ** Plugin Utilities API<br>** Font Awesome API<br>** Popper.js 2 API                                                                                                    |
|                                 |                                                       |                                      |                                                | ** Bootstrap 5 API<br>** JQuery3 API<br>** JQuery3 API<br>** Display URL API<br>** Display URL API<br>** Pipeline: Supporting APIs<br>** Checks API<br>** Matrix Project<br>** Matrix Project<br>** Matrix Project<br>** Matrix Project<br>** Matrix Project<br>** Durable Cleanup<br>Ant<br>** Durable Task |

**Step 7** Wait until the plugins are installed. Then create an admin user or click **Skip and continue as admin**. In this example, we click **Skip and continue as admin**.

#### Figure 3-31 Continue as an admin

Getting Started

| Username:         |      |   |  |
|-------------------|------|---|--|
|                   |      |   |  |
| Password:         |      |   |  |
|                   |      |   |  |
| Confirm password: |      |   |  |
|                   | <br> |   |  |
| Full paper        |      |   |  |
|                   | <br> |   |  |
| [                 |      | ] |  |
| E-mail address:   | <br> |   |  |
|                   |      |   |  |

**Step 8** On the **Instance Configuration** page, configure the Jenkins URL and click **Save** and **Finish**.

#### Figure 3-32 Configuring the Jenkins URL

Getting Started

## **Instance Configuration**

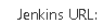

http://

The Jenkins URL is used to provide the root URL for absolute links to various Jenkins resources. That means this value is required for proper operation of many Jenkins features including email notifications, PR status updates, and the BUILD\_URL environment variable provided to build steps. The proposed default value shown is **not saved yet** and is generated from the current request, if possible. The best practice is to set this value to the URL that users are expected to use. This will avoid confusion when sharing orviewing links.

| Jenkins 2.346.2 | Not now Save and Fir ish |
|-----------------|--------------------------|
|                 |                          |

#### Step 9 Wait until the Jenkins setup is complete and click Start using Jenkins.

Figure 3-33 Jenkins setup completed

Getting Started

## Jenkins is ready!

You have skipped the setup of an admin user.

To log in, use the username: "admin" and the administrator password you used to access the setup wizard.

Your Jenkins setup is complete.

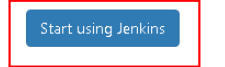

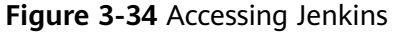

| Search Search     Search     Searc                                                                                                    |                        |   |                                                                                                    |               |       |      |
|----------------------------------------------------------------------------------------------------|------------------------|---|----------------------------------------------------------------------------------------------------|---------------|-------|------|
| a Northerno       Northerno         Proprie       Welcome to Jenkinsle         Image lensing       This page is where your Jenkingshow will be displayed. To get started you an setup distributed builds or start building as of where project         Image lensing       Margo lensing         Image lensing       Start building your software project         Image lensing       Image lensing         Image lensing       Start building your software project         Image lensing       Image lensing         Image lensing       Start paid sittributed building         Image lensing       Start paid sittributed building         Image lensing       Start paid sittributed building         Image lensing       Start paid sittributed building         Image lensing       Start paid sittributed building         Image lensing       Start paid sittributed building         Image lensing       Start paid sittributed building         Image lensing       Start paid sittributed building                                                                                                    | 🎙 Jenkins              |   | Q Search                                                                                                    | 0             | 😲 🔼 土 | admi |
| New Item   20   20   20   20   20   20   20   20   20   20   20   20   20   20   20   20   20   20   20   20   20   20   20   20   20   20   20   20   20   20   20   20   20   20   20   20   20   20   20   20   20   20   20   20   20   20   20   20   20   20   20   20   20   20   20   20   20   20   20   20   20   20   20   20   20   20   20   20   20   20   20   20   20   20   20   20   20   20   20   20   20   20   20   20   20   20   20   20 <td>ashboard <math> ightarrow</math></td> <td></td> <td></td> <td></td> <td></td> <td></td>                                                                                                    | ashboard $ ightarrow$  |   |                                                                                                    |               |       |      |
| Pergel Welcome to Jenkins!   Image in white your Jenkins jobs will be displayed. To get started, you can set up dishbuted builds or startbuilding a offware project.   Image in white Sart building your software project.   Image in white your Jenkins jobs will be displayed. To get started, you can set up dishbuted builds or startbuilding a offware project.   Image in white Sart building your software project.   Image in white Image in white   Image in white Sart building your software project.   Image in white Image in white   Image in white Image in white   Image in                                                                                                    | + New Item             |   |                                                                                                    |               |       |      |
| Build History     Impage Institute     Impage Institute       The page is where your Jenkins jobs will be displayed. To get started, you an setup distributed build or startbuilding a converge repect.    Start building your software project.  The page is where your Jenkins jobs will be displayed. To get started, you an setup distributed build or startbuilding a converge repect.  Start building your software project.  Create a job Create a job Start or a job Start or a light building a converge repect.  Start or a light building a converge repect.  Start or a light building a converge rep | 옷은 People              |   | Welcome to Jenkins!                                                                                                    |               |       |      |
| Manage Jenkins                                                                                                    | 🖶 Build History        |   | <b>T</b>                                                                                                    |               |       |      |
| My Views     Start building yoursoftware project       New View     Create ajab       Id Queee     Create ajab       abdising the great.     Start partitibuted build       Id Reseator Status     Setup an agent       ide Create ajab     Create ajab                                                                                                    | Manage Jenkins         |   | i nis page is where your Jenians joos will be displayed. To get started, you can set up disme<br>builds or start building a software project. | outed         |       |      |
| Interview     Crate a job     A       aild Queee        balds in the queue.     Set up a distributed build       uild Executor Statua        taka        taka     Configure a cloud                                                                                                    | 絕 My Views             |   | Start building your software project                                                                                                    |               |       |      |
| Vide Queace     V       build in the queace.     Set up an adjent/builded build       Vide Decentory Statuse     Set up an agent       Idea     Configure a cloud                                                                                                    | New View               |   | Create a job                                                                                                    | $\rightarrow$ |       |      |
| build in the queue.     Set up a distributed build       uld Executor Status     Set up an agent       ide     Configure a cloud                                                                                                    | uild Queue             | ~ |                                                                                                    |               |       |      |
| Set up an agent     Set up an agent       Ide     Configure a cloud                                                                                                    | a builds in the queue. |   | Set up a distributed build                                                                                                    |               |       |      |
| lde Cerrifigure a cloud →                                                                                                    | uild Executor Status   | ~ | Set up an agent                                                                                                    | $\rightarrow$ |       |      |
| l de                                                                                                    | Idle                   |   | Configure a cloud                                                                                                    | $\rightarrow$ |       |      |
|                                                                                                    | Idle                   |   |                                                                                                    |               |       |      |

**Step 10 Configure the HuaweiCloud ECS plugin** to automatically create Huawei Cloud ECSs as the slave nodes of the Jenkins cluster.

----End

## 3.4 Quick Uninstallation

**Step 1** Click **Delete** in the row where the solution stack is.

| Figure 3-35 | Deleting | the | stack |  |
|-------------|----------|-----|-------|--|
|-------------|----------|-----|-------|--|

| 1 | Stacks ⑦                                                                                   |                     |             |                               |                        |                         | t≱ UserGui | Je Cre |
|---|--------------------------------------------------------------------------------------------|---------------------|-------------|-------------------------------|------------------------|-------------------------|------------|--------|
|   |                                                                                            |                     |             |                               |                        | Search by stack name by | default.   | C      |
|   | Stack Name                                                                                 | Status 🖓            | Description | Created JF                    | Updated ↓≣             |                         | Operation  |        |
|   | deploy-a-source-code-build-system-based-on-jenkins<br>5d3b3eb9-0e0b-47c4-b643-49d11149e57d | Deployment Complete | -           | 2023/03/22 17:40:44 GMT+08:00 | 2023/03/22 17:45:34 GI | VT+08:00                | Delete     |        |

Step 2 Enter Delete and click OK.

#### Figure 3-36 Confirming the deletion

| Delete Stack                                                                          |                                             |                                                               | ×      |
|---------------------------------------------------------------------------------------|---------------------------------------------|---------------------------------------------------------------|--------|
| Are you sure you want to delete the stac<br>be restored after being deleted. Exercise | k and resources in ti<br>caution when perfo | he stack? Stack and resources cannot<br>rming this operation. |        |
| Stack Name                                                                            | Status                                      | Created                                                       |        |
| deploy-a-source-code-build-s                                                          | Deployment                                  | 2023/03/22 17:40:44 GMT+08:00                                 |        |
| Enter Delete to delete the stack and reso                                             | ources.                                     |                                                               | _<br>_ |
|                                                                                       | OK Cancel                                   | 1                                                             |        |
| End                                                                                   |                                             |                                                               |        |

## **4** Appendix

#### Terms

- **Elastic Cloud Server (ECS)**: ECS provides secure, scalable, on-demand compute resources, enabling you to flexibly deploy applications and workloads.
- **Elastic IP (EIP)**: EIP provides static public IP addresses and scalable bandwidths that enable your cloud resources to communicate with the Internet. You can easily bind an EIP to an ECS, BMS, virtual IP address, NAT gateway, or load balancer, enabling immediate Internet access.
- **Object Storage Service(OBS)**: Object Storage Service (OBS) provides stable, secure, efficient, and easy-to-use cloud storage that lets you store virtually any volume of unstructured data in any format and access it from anywhere using REST APIs.

# **5** Change History

| Released On | Description                               |
|-------------|-------------------------------------------|
| 2023-04-30  | This issue is the first official release. |